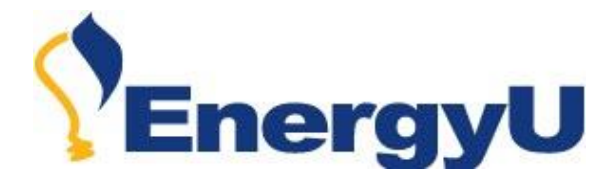

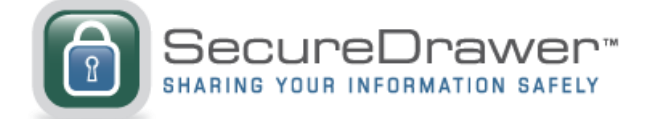

# **Online Documentation Management for MEA Performance Evaluation Forms**

MEA has contracted with SecureDrawer to provide an easy way to access and submit Performance Evaluation Forms for MEA PEF Certificates. This document contains some basic information to get you started.

Once set up you will receive an email from SecureDrawer with login instructions. Please check your spam folder if you did not see the email in your inbox.

| From:    | no-reply@securedrawer.com     |
|----------|-------------------------------|
| Subject: | SecureDrawer Guest User Setup |

### **Initial Login**

When you first login to SecureDrawer you will get a welcome screen. Select the **Guest Intro** option to get some basic instructions on Uploading/Downloading files. You can also get to the Guest Intro by selecting the following link: <u>http://www.securedrawer.com/how-it-works/GuestIntro.html</u>

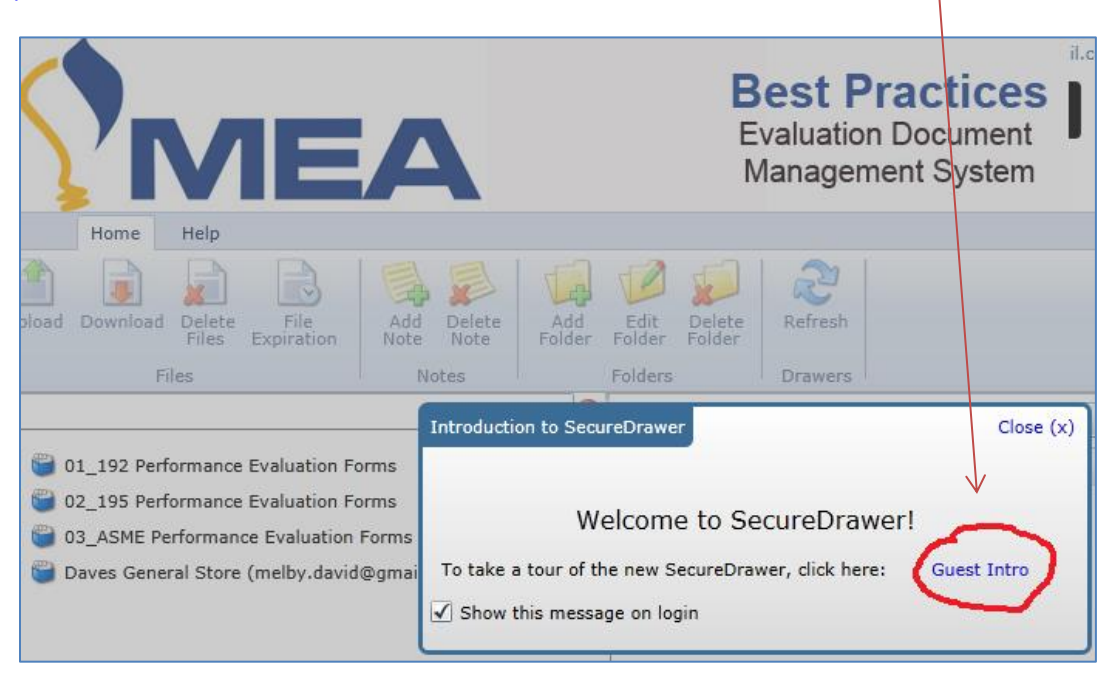

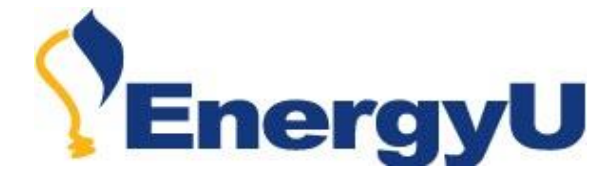

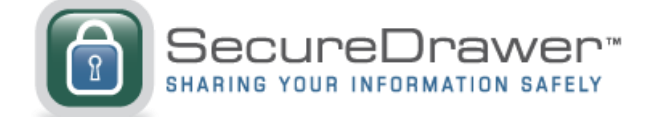

## **Downloading Evaluation Forms**

You will have a file folder available for each library of forms you need access to.

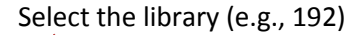

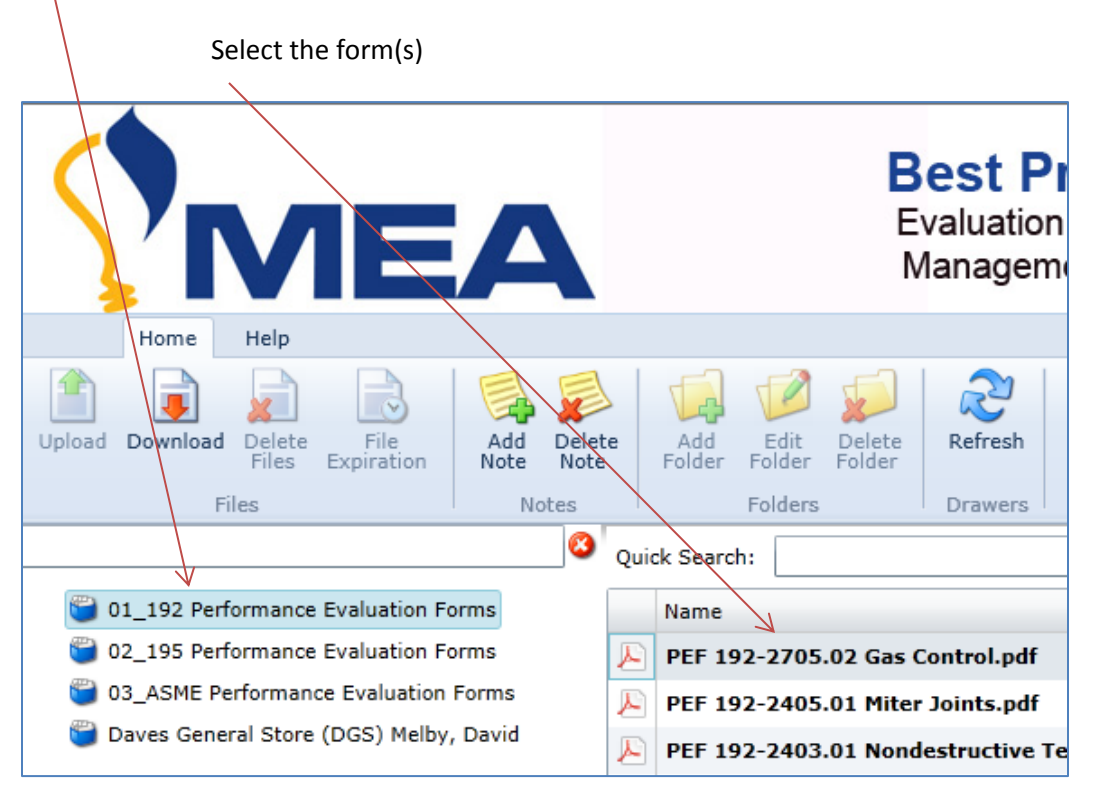

Click **Download** to download the file for saving a copy locally.

| Click <b>V</b> | <b>/iew</b> to open the PDF file for viewing.                        |         | \        |
|----------------|----------------------------------------------------------------------|---------|----------|
| Quio           | k Search Clear                                                       |         |          |
|                | Name                                                                 | Actions | V        |
| Æ              | PEF 192-2705.02 Gas Control.pdf                                      | View    | Download |
| R              | PEF 192-2405.01 Miter Joints.pdf                                     | View    | Download |
| Æ              | PEF 192-2403.01 Nondestructive Testing of Welds.pdf                  | View    | Download |
| Æ              | PEF 192-2402.01 Visual Inspection of Welds.pdf                       | View    | Download |
| Æ              | PEF 192-2401.01 Welding.pdf                                          | View    | Download |
| A              | PEF 192-2302.01 Uprating Steel Pipelines to a Pressure that will Pro | View    | Download |

NOTE: Dragging and dropping files *from* SecureDrawer to your computer is not currently supported.

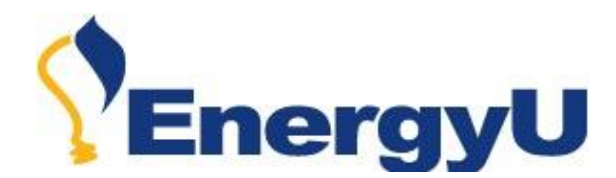

| Home Help                         |             |                |               |                |
|-----------------------------------|-------------|----------------|---------------|----------------|
| ploa Download File Expiration     | Add<br>Note | Delete<br>Note | Add<br>Folder | Edit<br>Folder |
| Files                             | Not         | tes            |               | Folders        |
|                                   | 🙆 q         | Quick Sea      | rch:          |                |
| 01_192 Performance Evaluation For | ms          | Name           | e             |                |
| 02_195 Performance Evaluation For | ms 🕽        | PEF 1          | 192-2705      | .02 Gas (      |
| 03_ASME Performance Evaluation F  | orms        | PEF            | 192-240       | 5.01 Mit       |
| Daves General Store (DGS) Melby,  | Davic 🚶     | PEF            | 192-240       | 3.01 Noi       |
|                                   | Į           | E PEF          | 192-240       | )2.01 Vis      |
|                                   | Į           | PEF            | 192-240       | )1.01 We       |
|                                   | Į           | PEF            | 192-230       | )2.01 Upi      |

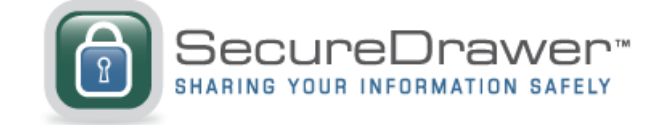

**To download all files**, select the first file, hold the **Shift** key and select the last file. All files will be highlighted blue. Click the **Download** button on the menu bar.

**To download multiple files**, hold the **Control** key and select each of the files you wish to download. Selected files for downloading will be highlighted blue. Click the **Download** button on the menu bar.

# **Uploading Completed Evaluation Documents**

Within SecureDrawer is a drawer with your company name.

Within the company drawer is a Completed Documents folder and an Incomplete Documents folder.

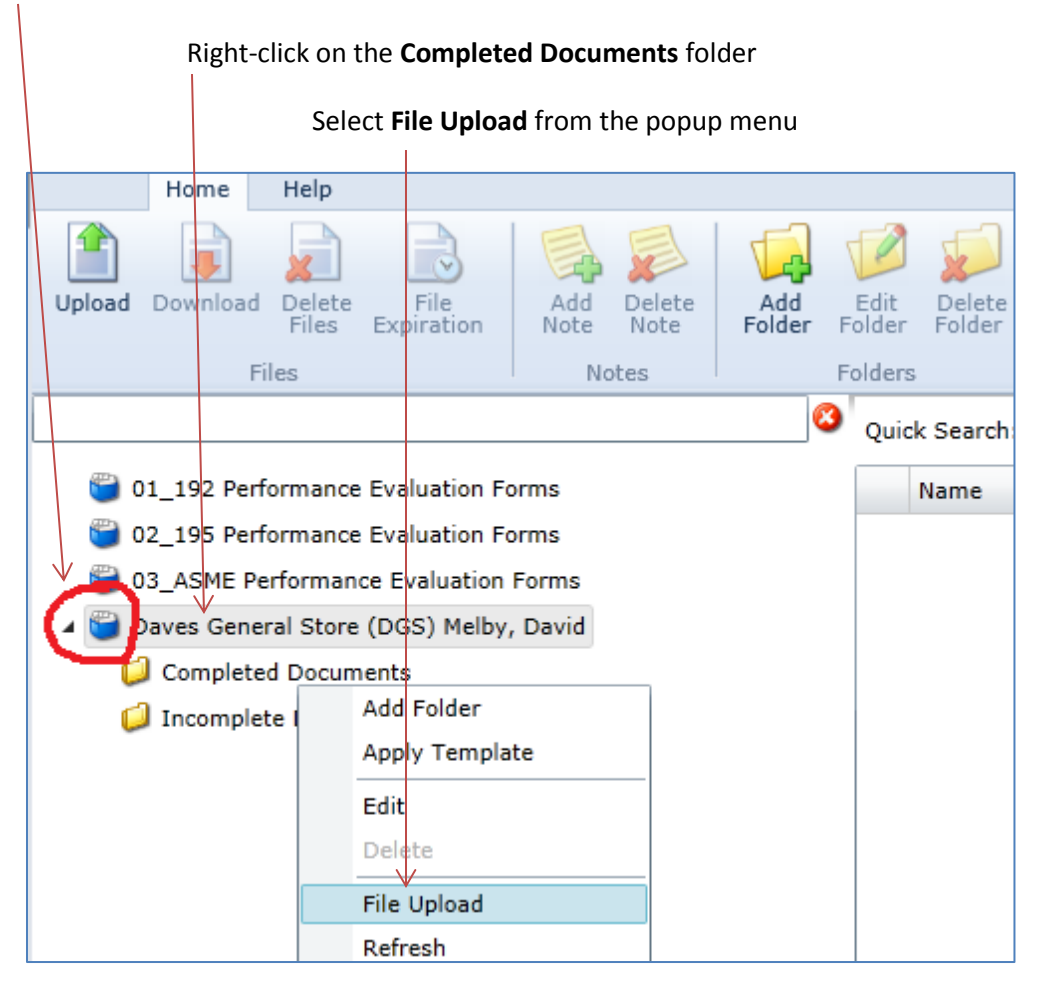

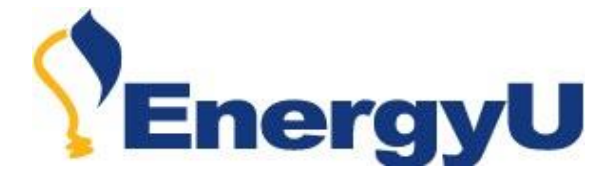

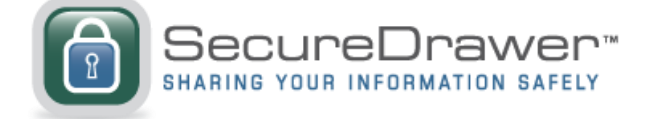

A Windows Explorer box appears that allows you to select a file on your computer to upload

Select the desired file(s) then select **Open** 

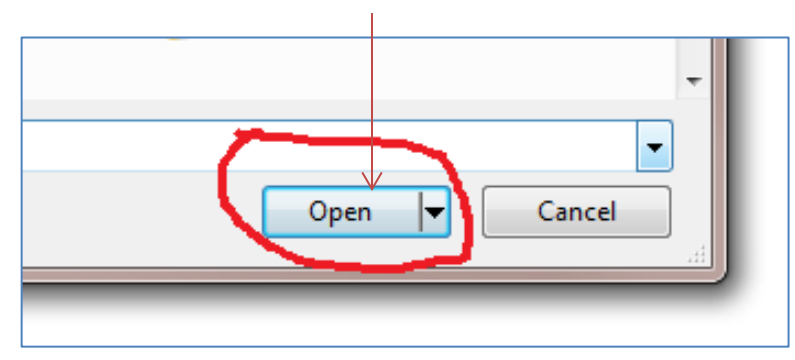

In the pop-up window, chose Start Upload

| Files                 |                               |                            |
|-----------------------|-------------------------------|----------------------------|
| John Doe_55369_       | _192-0511.01 Soil Resistivity | y Testin 🍓 🥞 🛅 🛛 remove    |
| Apply to all files: 厦 | \$ 45 12                      |                            |
|                       |                               | Start Upload Cancel Upload |

If the file is large, or if you are uploading several files, you will see the progress at the bottom of the screen.

MEA will be notified once the files are uploaded into your company drawer. Files will be processed daily.

**IMPORTANT NOTE ON NAMING FILES** – Make sure to use the proper naming convention for uploaded files. The file name must include the employee id, company id, certificate number and date as follows:

#### EMPID\_COID\_MEAxxx\_MMDDYYYY

Example: Employee ID 4576 works for National Pipe and was qualified on certificate number MEA1234 on January 6, 2014. In this case, the file should be named:

### 4576\_NATP\_MEA1234\_01062014

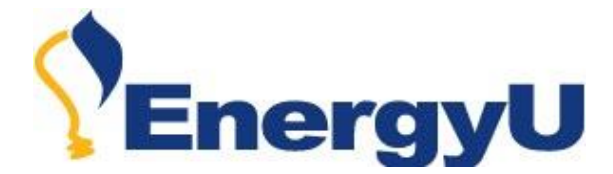

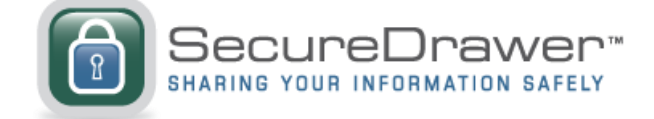

# **Attaching Notes**

Once the file is uploaded to SecureDrawer, you can add a note.

#### Right click on the file and select Add Note

| _            | -             |                    |           |           |         |            |         |           |         |          |  |
|--------------|---------------|--------------------|-----------|-----------|---------|------------|---------|-----------|---------|----------|--|
|              | L             | X                  | R         |           |         |            |         |           |         |          |  |
| Add<br>older | Edit<br>Folde | Delete<br>r Folder | Refresh   |           |         |            |         |           |         |          |  |
|              | Folde         | rs                 | Drawers   |           |         |            |         |           |         |          |  |
| 8            | Quick         | Search:            |           |           |         | Sea        | rch     | Clear     |         |          |  |
|              | X             | lame               |           |           |         |            |         |           | Actions |          |  |
| (            | נ 🛃           | lohn Doe_5         | 5 Delet   | e File    | -1 n is | tivity Tes | ting 3_ | 12_14.pdf | View    | Download |  |
|              |               |                    | Tile E    | xpiration |         |            |         |           |         |          |  |
|              |               |                    | 🛯 🔬 Add N | lote      |         |            |         |           |         |          |  |
|              |               |                    | 🔊 Delet   | e Note    |         |            |         |           |         |          |  |

#### Type in a note in the pop-up box and select OK

| stivity Testing 3_12 | 2_14.pdf  | View    | Download      | Marc                  | h 4, 2014             | Never |
|----------------------|-----------|---------|---------------|-----------------------|-----------------------|-------|
|                      | Add Note  |         |               |                       | Close                 | (x)   |
|                      | This is a | note al | bout the file | I am sending          |                       |       |
|                      |           |         | ζ             | Length (ma<br>↓<br>ОК | ax 512): 42<br>Cancel |       |

IMPORTANT: When an ISN transfer is required, you should make a note on at least one of the uploaded files. Within the note, please indicate the date range of files for transfer.

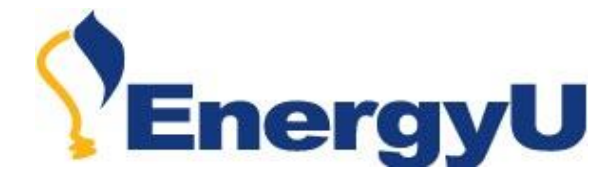

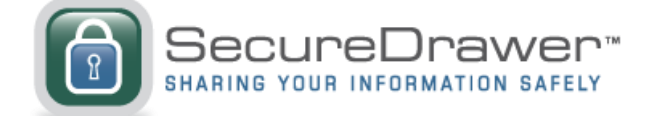

## **Incomplete Documents**

If MEA determines there was a problem with the document (e.g., missing signature, missing information, invalid evaluator, etc.), the evaluation will not be processed or approved. A note will be attached to incomplete forms, the document will be placed in the Incomplete Documents folder, and you will receive an email notification from SecureDrawer.

To review incomplete documents, login to SecureDrawer and select the Incomplete Documents folder

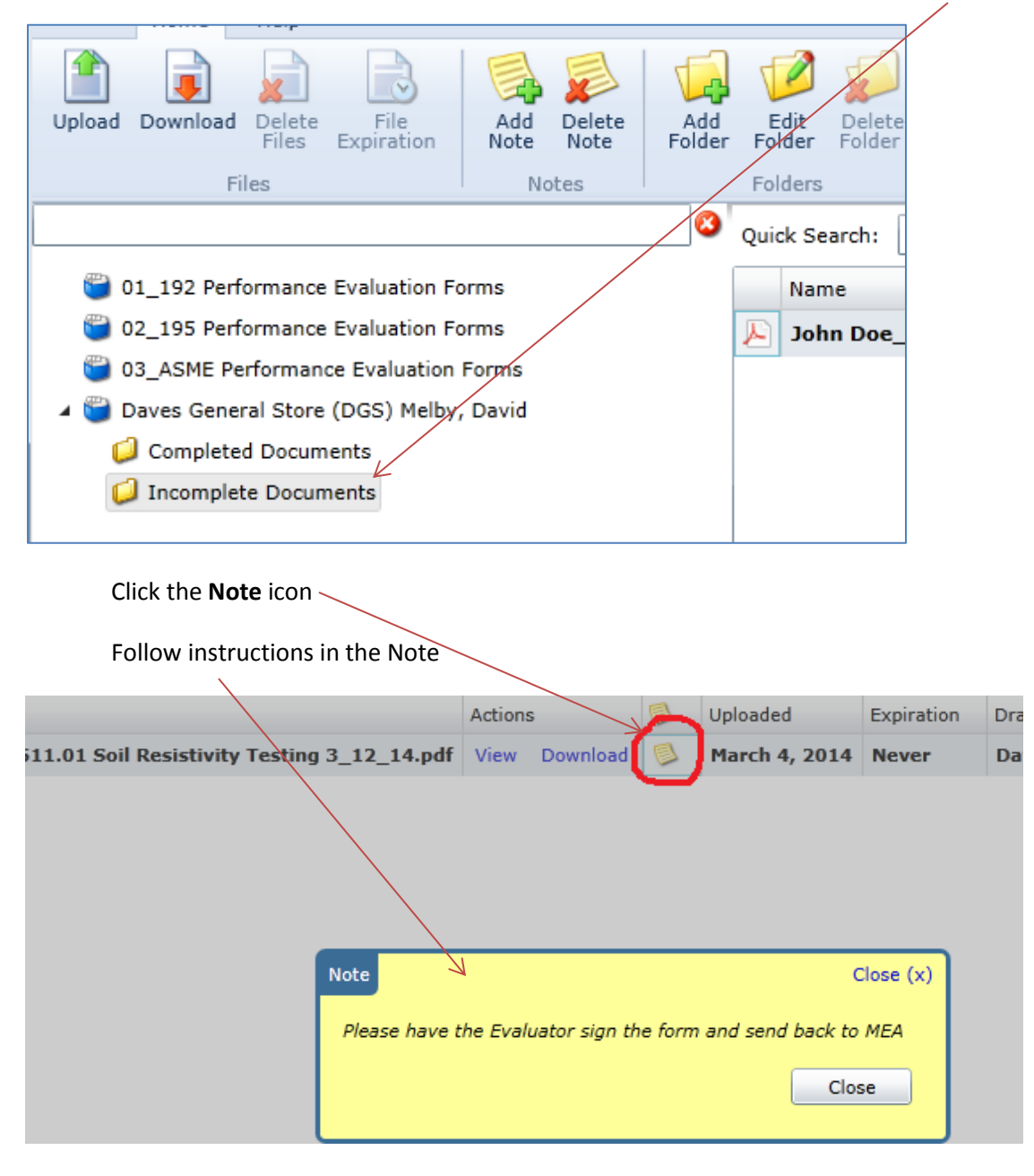

Resubmit corrected documents by uploading them to the **Completed Documents** folder.